## INSTRUCTIONS FOR USING SPR SOFTWARE THROUGH REMOTE DESKTOP CONNECTION

## (WINDOWS 7)

 Go to Start -> All Programs -> Accessories and click on Remote Desktop Connection.

| ng Remote D                  | esktop Connection                                       |
|------------------------------|---------------------------------------------------------|
|                              | Remote Desktop<br>Connection                            |
| Computer:                    | spr.mc.uic.edu                                          |
| User name:<br>You will be as | Not Specified<br>sked for credentials when you connect. |
| Options                      | Connect Help                                            |

- Enter "**spr.rrc.uic.edu**" in computer text field.
- Click on Options.
- Specify your UIC Net ID as AD\NetID in the Username text field as Specified below.

| 😼 Remote I                   | Desktop Connection                                                              | _    |        | ×  |  |  |  |  |
|------------------------------|---------------------------------------------------------------------------------|------|--------|----|--|--|--|--|
| Remote Desktop<br>Connection |                                                                                 |      |        |    |  |  |  |  |
| General D                    | isplay Local Resources Programs Experience                                      | e Ad | dvance | ed |  |  |  |  |
| Logon set                    | Logon settings                                                                  |      |        |    |  |  |  |  |
|                              | Enter the name of the remote computer.                                          |      |        |    |  |  |  |  |
|                              | Computer: spr.rrc.uic.edu                                                       |      | •      |    |  |  |  |  |
|                              | User name: AD\your_netid                                                        |      |        |    |  |  |  |  |
|                              | You will be asked for credentials when you connect.                             |      |        |    |  |  |  |  |
|                              |                                                                                 |      |        |    |  |  |  |  |
| Connectio                    | Connection settings                                                             |      |        |    |  |  |  |  |
|                              | Save the current connection settings to an RDP file or open a saved connection. |      |        |    |  |  |  |  |
|                              | Save Save As                                                                    | Ope  | :n     |    |  |  |  |  |
| Options                      | Connect                                                                         |      | He     | lp |  |  |  |  |

3) Click on Local Resources as specified in the screenshot above and Click on More.

| nemote D                     | esktop Connection                                                                                                    |  |  |  |  |  |  |
|------------------------------|----------------------------------------------------------------------------------------------------|--|--|--|--|--|--|
| Remote Desktop<br>Connection |                                                                                                    |  |  |  |  |  |  |
| General Dis<br>Remote aut    | play Local Resources Programs Experience Advanced<br>dio<br>Configure remote audio settings.                                                 |  |  |  |  |  |  |
| Keyboard                     | Apply Windows key combinations:<br>Only when using the full screen<br>Example: ALT+TAB                                                       |  |  |  |  |  |  |
| Local devic                  | Local devices and resources<br>Choose the devices and resources that you want to use in<br>your remote session.<br>V Printers<br>V Clipboard |  |  |  |  |  |  |
| Options                      | More Connect Help                                                                                                    |  |  |  |  |  |  |

4) Then please check the *Drives* option and then click OK. This will enable your local drives in the remotely login machine and you can easily copy the files from your local drives into remote machine and analyze them.

| Remote Desktop Connection                                                                         |
|---------------------------------------------------------------------------------------------------|
| Remote Desktop<br>Connection                                                                      |
| Local devices and resources                                                                       |
| Choose the devices and resources on this computer that you want to<br>use in your remote session. |
| ✓ Smart cards Ports                                                                               |
| V Drives     Other supported Plug and Play (PnP) devices                                          |
| Which devices can I use in my remote session?                                                     |
| OK Cancel                                                                                         |

(\* You can also check other supported plug and play, in case you use flash drives or external drives, Windows remembers the selection).

## 5) Click on Connect.

| 💀 Remote De                                 | esktop Connection                                                            |                         |         |        | ×   |  |  |  |  |
|---------------------------------------------|------------------------------------------------------------------------------|-------------------------|---------|--------|-----|--|--|--|--|
|                                             | Remote Desktop<br>Connection                                                 |                         |         |        |     |  |  |  |  |
| General Dis                                 | General Display Local Resources Programs Experience Advanced<br>Remote audio |                         |         |        |     |  |  |  |  |
|                                             | Configure remote audio                                                       | settings.               |         |        |     |  |  |  |  |
| Keyboard<br>Apply Windows key combinations: |                                                                              |                         |         |        |     |  |  |  |  |
| Example: ALT+TAB                            |                                                                              |                         |         |        |     |  |  |  |  |
| -                                           | Choose the devices and<br>your remote session.                               | f resources that you wa | nt to u | ise in |     |  |  |  |  |
|                                             | More                                                                         | i Supporti              |         |        |     |  |  |  |  |
| Options                                     |                                                                              | Connect                 |         | He     | əlp |  |  |  |  |

6) Check the Don't Ask me Again box and click on connect.

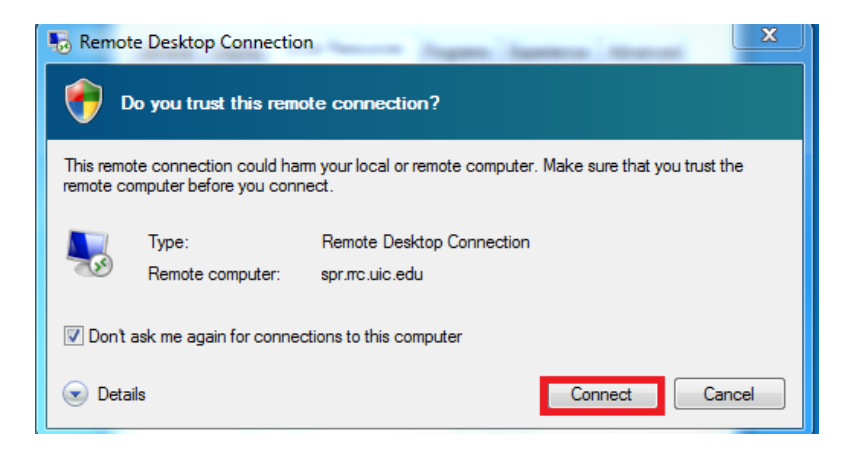

7) Enter your UIC ACCC credentials and click on OK.

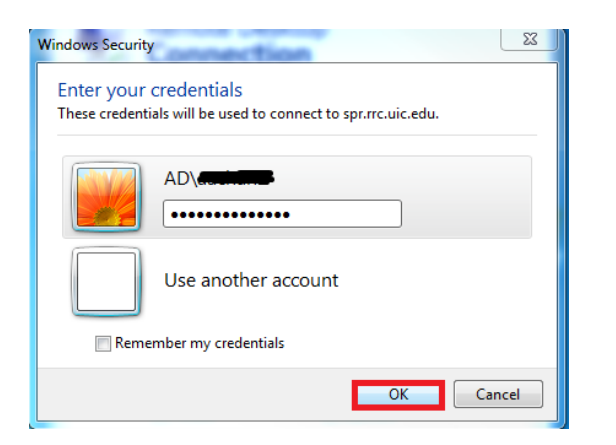

8) You will now be connected to your account on the remote SPR computer.

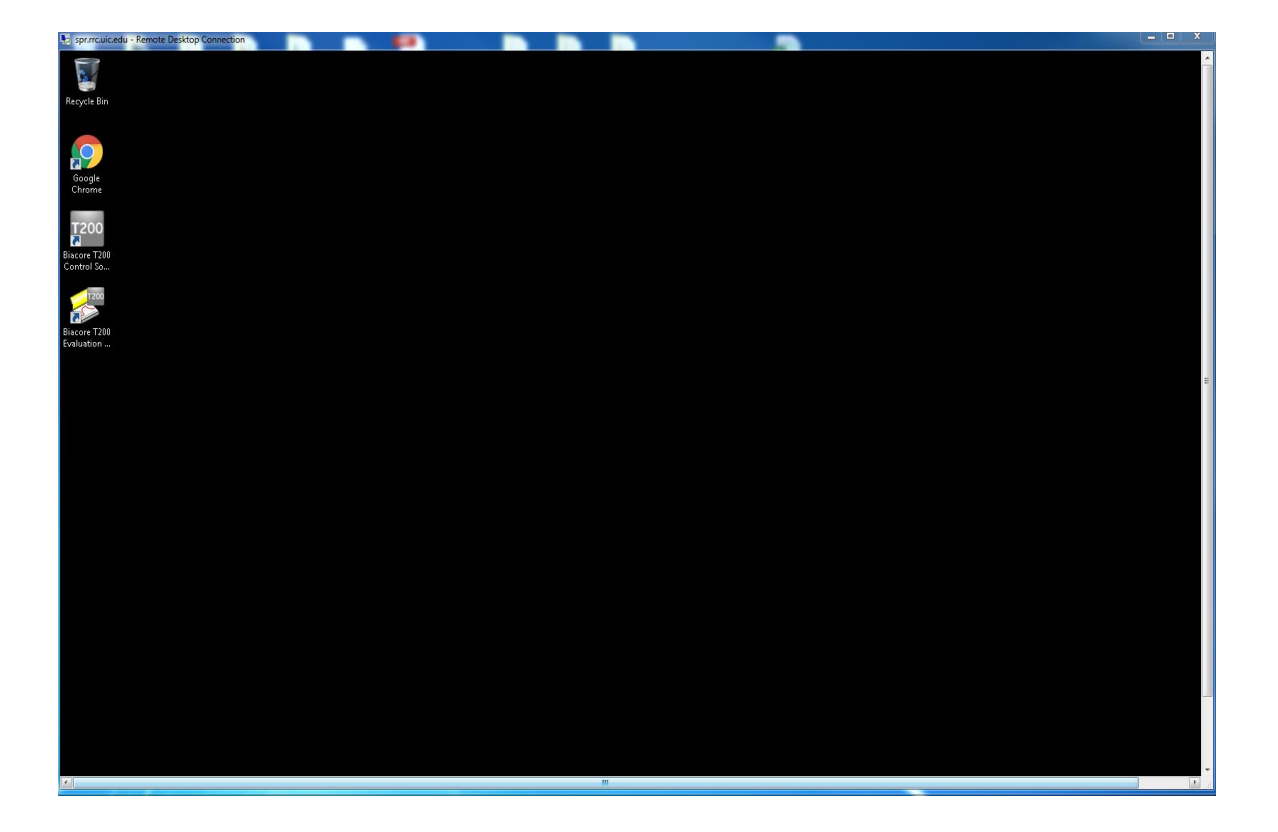

9) You can access your local drives on the remote computer, by going to My Computer on the remote desktop

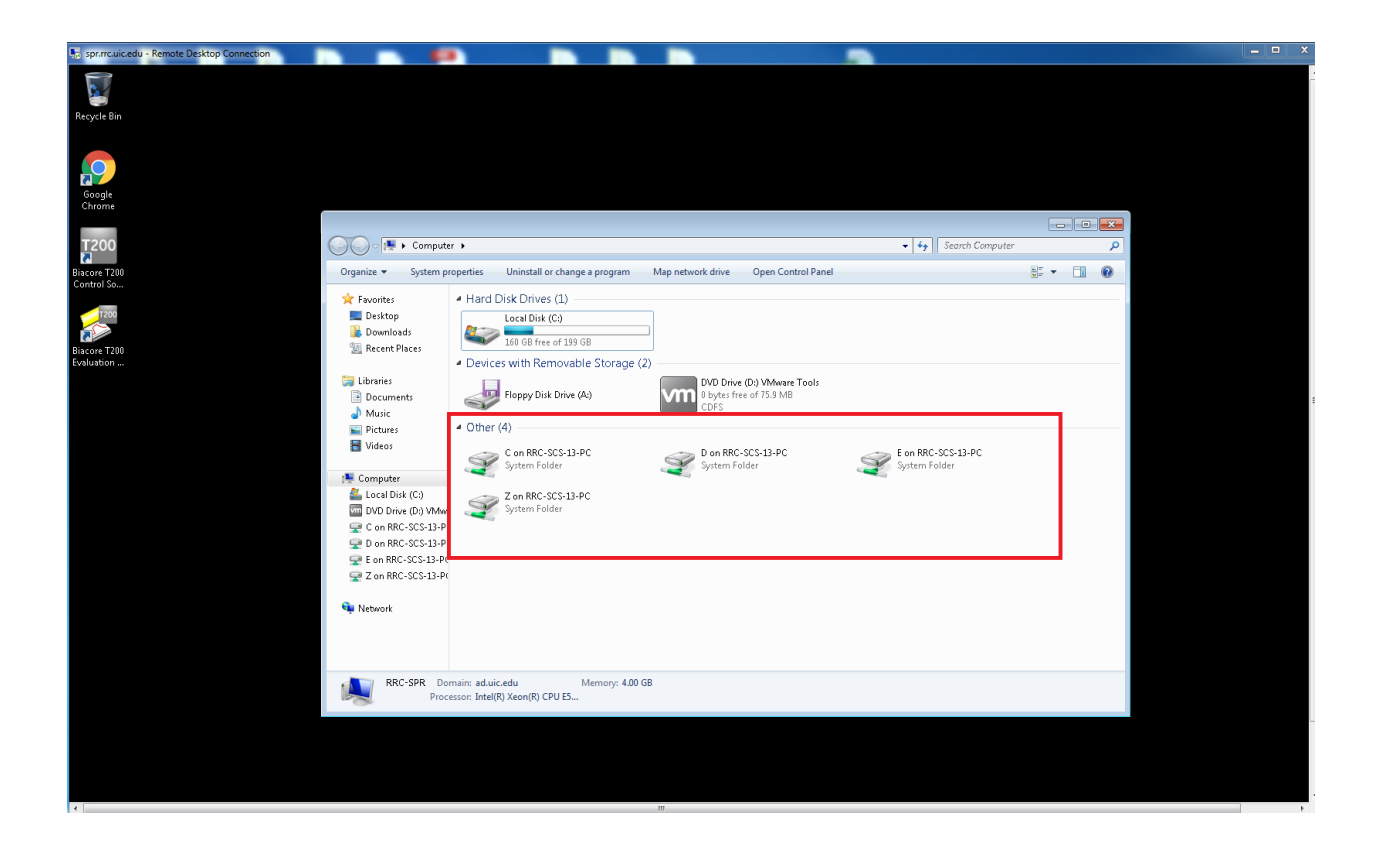

10) Once you are finished using the SPR software on the remote machine, please **Log Off** from your account.